## How to Sign up for a Payment Plan in Colleague Self-Service

1. Once you have signed into Colleague Self-Service, you will go to 'Student Finance.'

|     | Ø ellucian.                                                                                                    | <b>A</b> test-user2                                                           | C→ Sign out | ⑦ Help |  |  |  |  |  |
|-----|----------------------------------------------------------------------------------------------------|-------------------------------------------------------------------------------|-------------|--------|--|--|--|--|--|
| A   | Hello, Welcome to Colleague Self-Service!<br>Choose a category to get started.                                                                                                    |                                                                               |             |        |  |  |  |  |  |
| (j) | • Student Finance<br>Here you can view your latest statement and make a payment online.                                                                                                    | Financial Aid Here you can access financial aid data, forms, etc.             |             |        |  |  |  |  |  |
| ٩   | Btudent Planning<br>Here you can search for courses, plan your terms, and schedule & register your course sections.                                                                                                    | E Course Catalog<br>Here you can view and search the course catalog.          |             |        |  |  |  |  |  |
|     | Grades<br>Here you can view your grades by term.                                                                                                    | Graduation Overview<br>Here you can view and submit a graduation application. |             |        |  |  |  |  |  |
|     | Binter Section Section | Academic Attendance<br>Here you can view your attendances by term.            |             |        |  |  |  |  |  |
|     | © 2000-2024 Ellucian Company L.P. and its affiliates. All rights reserved. Privacy                                                                                                    |                                                                               |             |        |  |  |  |  |  |
|     |                                                                                                    |                                                                               |             |        |  |  |  |  |  |

2. On the right-hand side there will be the 'Sign up for a Payment Plan' option.

|              | COLUE                                                     |        |                       |                                      |
|--------------|-----------------------------------------------------------|--------|-----------------------|--------------------------------------|
| <b>^</b>     | Financial Information + Student Finance + Account Summary |        |                       |                                      |
| <u>_</u>     | Account Summary<br>View a summary of your account         |        |                       |                                      |
| <u>()</u> \$ | Account Overview                                          |        |                       | Helpful Links                        |
|              | Amount Overdue                                            | \$0.00 |                       | How to Pay                           |
| Č            |                                                           |        |                       | Estimated Cost of Attending          |
| 8            | Total Amount Due                                          | \$0.00 | <u>Make a Payment</u> | 1098-T<br>Sign Up For a Payment Plan |
| 3            | Total Account Balance                                     | \$0.00 | Account Activity      | Rouse public is a subscient          |
|              |                                                           |        |                       |                                      |

3. You will be directed to payplan.acipayonline.com with an option to enroll in a plan.

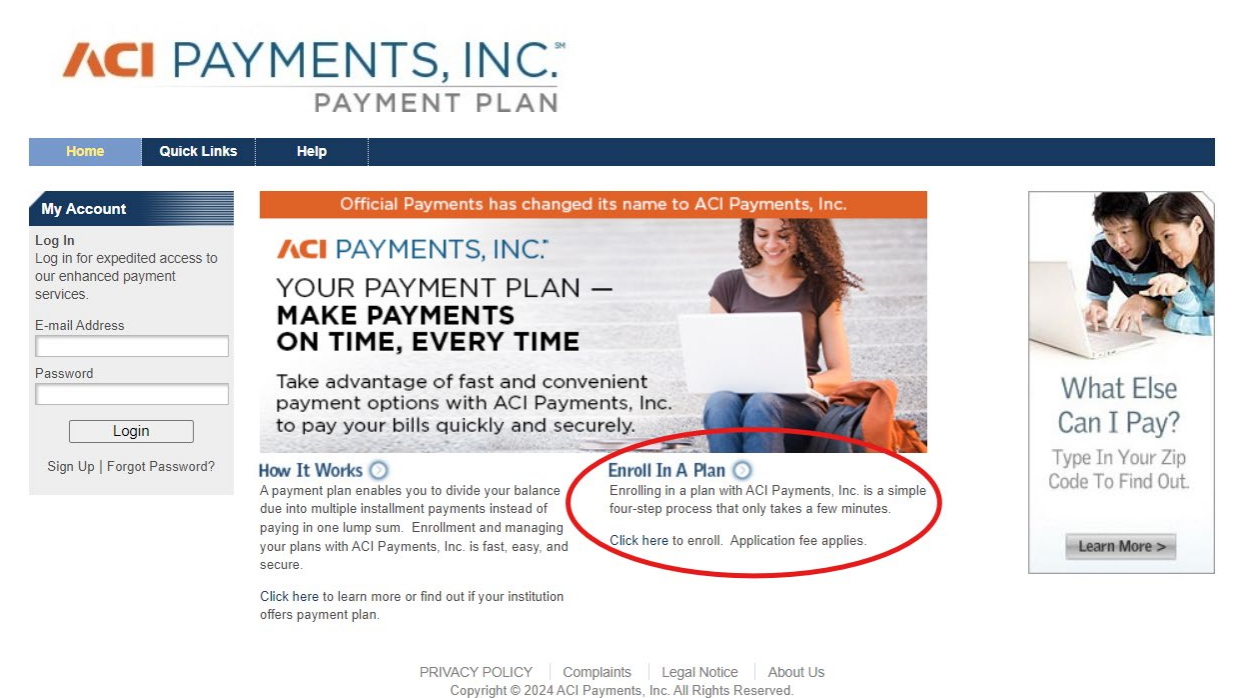

- oppright of 2024/1011 dynamic, inc. / in regins resource.
- 4. Use the drop-down menus so that your fields look like the image below.

|                                                                               | PA               | MEN<br>PAY                               | TS, IN<br>ment p          | IC.ª                                |             |              |            |                                         |             |
|-------------------------------------------------------------------------------|------------------|------------------------------------------|---------------------------|-------------------------------------|-------------|--------------|------------|-----------------------------------------|-------------|
| Home                                                                          | Quick Links      | Help                                     |                           |                                     |             |              |            |                                         |             |
| My Account                                                                    |                  | Enroll in a                              | Plan                      |                                     |             |              |            |                                         |             |
| Log In<br>Log in for expedited access to<br>our enhanced payment<br>services. |                  | Select F                                 | Plan<br>State, Payment Er | Enter Information                   | w. Click tl | Accept Terms | o continue | Make Payment<br>with the plan enrollmer | nt process. |
| E-mail Address Password Logi Sign Up   Forgo                                  | n<br>t Password? | State:<br>Payment Entity:<br>Plan Group: | Illinc<br>Ren<br>Tuiti    | is<br>I Lake College<br>on and Fees | Conti       | ▼<br>▼<br>■  |            |                                         |             |

5. Enter your ID number and last name. ID#'s are 7 digits long. This is also your Warrior Tag number **minus** the first **2** digits. For example, WT:800491234 would be ID: 0491234.

A CI DAVMENTE INC.

| PAYMENT PLAN                                                                  |             |                               |                                                                                                    |  |  |
|-------------------------------------------------------------------------------|-------------|-------------------------------|----------------------------------------------------------------------------------------------------|--|--|
| Home                                                                          | Quick Links | Help                          |                                                                                                    |  |  |
| My Account                                                                    |             | Enroll in a                   | Plan                                                                                                    |  |  |
| Log In<br>Log in for expedited access to<br>our enhanced payment<br>services. |             | Select I<br>To search for ava | Plan Enter Information Accept Terms Make Payment allable plans, please input the information below and click the "Continue" button to perform the search. |  |  |
| E-mail Address                                                                |             | Student Inform                | nation                                                                                                    |  |  |
|                                                                               |             | Student ID:                   | 0491234                                                                                                    |  |  |
| Logi                                                                          | n           | Last Name:                    | Doe                                                                                                    |  |  |
| Sign Up   Forgo                                                               | t Password? |                               | Radk d                                                                                                    |  |  |